# (สำเนา)

ประกาศสำนักงานกิจการยุติธรรม

เรื่อง รายชื่อผู้เข้ารับการฝึกอบรม

หลักสูตรการป้องกันอาชญากรรมกับการอำนวยความยุติธรรมในสังคม Crime Prevention รุ่นที่ ๘

ตามที่สำนักงานกิจการยุติธรรม ได้เชิญหน่วยงานในกระทรวงยุติธรรม ส่งบุคลากรสมัคร เข้ารับการฝึกอบรมหลักสูตรการป้องกันอาชญากรรมกับการอำนวยความยุติธรรมในสังคม Crime Prevention รุ่นที่ ๘ กำหนดการฝึกอบรมระหว่างวันที่ ๓ ธันวาคม ๒๕๖๗ - ๒๗ มกราคม ๒๕๖๘ โดยฝึกอบรม ณ วิทยาลัยกิจการยุติธรรม สำนักงานกิจการยุติธรรม และรูปแบบออนไลน์ ผ่านระบบ Cisco Webex Meetings นั้น

บัดนี้ คณะกรรมการพัฒนาหลักสูตรฝึกอบรมของสำนักงานกิจการยุติธรรม ได้ดำเนินการ พิจารณาคัดเลือกผู้สมัครเข้ารับการฝึกอบรมหลักสูตรการป้องกันอาชญากรรมกับการอำนวยความยุติธรรม ในสังคม Crime Prevention รุ่นที่ ๘ เรียบร้อยแล้ว โดยมีผู้ผ่านการคัดเลือกตามบัญชีรายชื่อแนบท้าย ประกาศนี้ จำนวน ๕๐ ราย และขอให้ผู้มีรายชื่อดังกล่าวเข้าร่วมกิจกรรม ดังต่อไปนี้

๑. เข้าทดสอบระบบการฝึกอบรมออนไลน์ ผ่านระบบ Cisco Webex Meetings ในวันจันทร์ที่ ๒ ธันวาคม ๒๕๖๗ เวลา ๑๓.๓๐ - ๑๔.๓๐ น. เพื่อเตรียมความพร้อมสำหรับการเข้ารับการ ฝึกอบรม

๒. รายงานตัว ณ วิทยาลัยกิจการยุติธรรม สำนักงานกิจการยุติธรรม ในวันอังคารที่ ๓ ธันวาคม ๒๕๖๗ เวลา ๐๘.๓๐ น. และเข้ารับการฝึกอบรมตลอดระยะเวลาตามตารางการฝึกอบรมที่กำหนด ทั้งนี้ สำนักงานฯ จะดำเนินการแจ้งรายละเอียดให้ผู้เข้ารับการฝึกอบรมทราบต่อไป

ประกาศ ณ วันที่ ๒๒ พฤศจิกายน พ.ศ. ๒๕๖๗

(ลงชื่อ) พันตำรวจโท พงษ์ธร ธัญญสิริ (พงษ์ธร ธัญญสิริ) ผู้อำนวยการสำนักงานกิจการยุติธรรม

สำเนาถูกต้อง

Nor Crs.

(นางส<sup>1</sup>าวสุดาทิพย์ ผิวสุข) นักทรัพยากรบุคคลชำนาญการพิเศษ รักษาราชการแทน ผู้อำนวยการสถาบันพัฒนาบุคลากรในกระบวนการยุติธรรม

โชษิตา คัด/ทาน

# รายชื่อผู้เข้ารับการฝึกอบรม

หลักสูตร การป้องกันอาชญากรรมกับการอำนวยความยุติธรรมในสังคม Crime Prevention รุ่นที่ ๘ ระหว่างวันที่ ๓ ธันวาคม ๒๕๖๗ – ๒๗ มกราคม ๒๕๖๘ ณ วิทยาลัยกิจการยุติธรรม สำนักงานกิจการยุติธรรม และรูปแบบออนไลน์ ผ่านระบบ Cisco Webex Meetings

| ลำดับ | ชื่อ - นามสกุล                            | สังกัด                                                     |  |  |
|-------|-------------------------------------------|------------------------------------------------------------|--|--|
| ଭ     | นางสาวกมลจันทน์ ม่านโคกสูง                | กรุงเทพมหานคร                                              |  |  |
| ම     | นางสาวกอบโชค จันทรศัพท์                   | สำนักงานผู้ตรวจการแผ่นดิน                                  |  |  |
| តា    | นายจิรวัฒน์ จำรูญ                         | สำนักงานคณะกรรมการป้องกันและปราบปรามยาเสพติด               |  |  |
| ଝ     | พันตำรวจตรี จิรวัฒน์ ปลดเปลื้อง           | กองบัญชาการตำรวจสอบสวนกลาง                                 |  |  |
| હૈ    | นายชัยวิชิต พลหลา                         | กรุงเทพมหานคร                                              |  |  |
| G     | นางสาวชุติมา ไชยรัตน์                     | กรมราชทัณฑ์                                                |  |  |
| ମ     | พันตำรวจตรี ฑีธเนศน์ ฐิติปาละวัจน์        | กรมสอบสวนคดีพิเศษ                                          |  |  |
| ಡ     | นายณัฐพล พิพิธรัตน์                       | ธนาคารแห่งประเทศไทย                                        |  |  |
| ଟ     | ร้อยตำรวจเอก ตถุณ รัตนแก้ว                | สำนักงานศาลยุติธรรม                                        |  |  |
| ୦୦    | นางสาวตวงพร สอาด                          | สำนักงานกิจการยุติธรรม                                     |  |  |
| ଭଭ    | นางสาวธีรกานต์ พงศ์พิชญามาตย์             | สำนักงานสภาความมั่นคงแห่งชาติ                              |  |  |
| ଡାଡ   | นายธีรพันธ์ พระให้พร                      | กรมการปกครอง                                               |  |  |
| ଭଣ    | นายนนท์ปวิธ แสงเทียนประไพ                 | สำนักงานคณะกรรมการกำกับและส่งเสริมการประกอบธุรกิจประกันภัย |  |  |
| ଭଙ୍   | นายนภศูล มงคลสวัสดิ์                      | สำนักงานกิจการยุติธรรม                                     |  |  |
| ୦୯    | นางสาวเนตรติยา คเณศายะ                    | สถาบันนิติวิทยาศาสตร์                                      |  |  |
| ඉව    | นางสาวบุศรากร เพชรศิริโกศล                | สำนักงานคณะกรรมการป้องกันและปราบปรามการทุจริตในภาครัฐ      |  |  |
| ଭଟ୍ମ  | นายปัญญา จิรจราชีพ                        | สำนักงานคณะกรรมการกิจการกระจายเสียง กิจการโทรทัศน์และ      |  |  |
|       |                                           | กิจการโทรคมนาคมแห่งชาติ                                    |  |  |
| ଇଜ    | ว่าที่ร้อยตรีหญิง ปิ่นรัตน์ ตันติพงศ์มงคล | สำนักงานคณะกรรมการป้องกันและปราบปรามยาเสพติด               |  |  |
| ଭଟ    | นางสาวพรรณปพร ต่วนเจริญศรี                | กรมพัฒนาสังคมและสวัสดิการ                                  |  |  |
| ୦୦    | นางสาวพรรณอร กิจพิทักษ์                   | กรมราชทัณฑ์                                                |  |  |
| ୭୦    | นางพาลิณี สมภักดี                         | สำนักงานศาลปกครอง                                          |  |  |

| ลำดับ      | ชื่อ - นามสกุล                | สังกัด                                                     |  |
|------------|-------------------------------|------------------------------------------------------------|--|
| ାରାର       | นายพีรเดช เดชคุ้ม             | สำนักงานศาลปกครอง                                          |  |
| ୭୩         | นายพีรวิชฎ์ ธนกฤตย์มนตรี      | สำนักงานศาลรัฐธรรมนูญ                                      |  |
| ୭୯         | นางสาวภัทรวรรณ ขำมา           | สำนักงานสภาความมั่นคงแห่งชาติ                              |  |
| ්ස         | นายมงคลสมิทธิ์ พวงวนิชกิจ     | สำนักงานคณะกรรมการป้องกันและปราบปรามยาเสพติด               |  |
| ଟର         | นางสาวมาลินี วัชราสิน         | สภาทนายความในพระบรมราชูปถัมภ์                              |  |
| ୲୭୩        | นายเมธี อาชามาส               | กรมบังคับคดี                                               |  |
| ಶಿಷ        | นายยศพล ศรีเมฆ                | กรมการปกครอง                                               |  |
| ୭ଟ         | นายยิ่งยศ ศุภกุล              | สำนักงานปลัดกระทรวงยุติธรรม                                |  |
| ୩୦         | นางสาวรจนา ทรัพย์ขำ           | กรมสอบสวนคดีพิเศษ                                          |  |
| ୩୦         | นางสาวลลิษา ภัทรแสงไทย        | สำนักงานคณะกรรมการกำกับและส่งเสริมการประกอบธุรกิจประกันภัย |  |
| କାତ        | นายวงศ์ตระกูล มาเกตุ          | กรมคุมประพฤติ                                              |  |
| តាតា       | นายวรวุฒิ ทาอุโมงค์           | สำนักงานคณะกรรมการป้องกันและปราบปรามการทุจริตแห่งชาติ      |  |
| ୩୯         | นางสาววรัญญา บัวกรด           | สำนักงานผู้ตรวจการแผ่นดิน                                  |  |
| କାଝଁ       | นายวสันต์ สมาธิ               | สำนักงานคณะกรรมการคุ้มครองผู้บริโภค                        |  |
| ຕ່ວ        | นายวันฉัตร จันทโกศล           | สำนักงานศาลยุติธรรม                                        |  |
| ଗଟ୍ୟ       | นางสาววิภา แซ่โง้ว            | สำนักงานกิจการยุติธรรม                                     |  |
| ണ๘         | นางสาววิศัลย์ศยาต์ พุ่มศรี    | สำนักงานป้องกันและปราบปรามการฟอกเงิน                       |  |
| କଙ୍କ       | นายวิเศษศิษฐ์ ปฏิเวทย์        | สำนักงานป้องกันและปราบปรามการฟอกเงิน                       |  |
| <u>ه</u> ٥ | นายวีรวัฒน์ บุญนิกูล          | กรมคุมประพฤติ                                              |  |
| ଝ୦         | นายวีรวิชญ์ ตุ้ยเต็มวงค์      | สำนักงานปลัดกระทรวงยุติธรรม                                |  |
| <u> </u>   | นายศิลป์ชัย พงค์ทองเมือง      | บริษัท ทรู คอร์ปอเรชั่น จำกัด (มหาชน)                      |  |
| ଝ୍ଲ        | นายศุภวัฒน์ ศรีสุขวัฒนา       | สำนักงานคณะกรรมการกำกับหลักทรัพย์และตลาดหลักทรัพย์         |  |
| ૯૯         | นายศุภสิทธิ์ ศุภชัยศิริจันทร์ | กรมพินิจและคุ้มครองเด็กและเยาวชน 🤇                         |  |
| ଝଝ         | นางสาวสิริกร เจริญโชคสถาพร    | กรมพินิจและคุ้มครองเด็กและเยาวชน                           |  |
| < ଚ        | นายเสฏฐนันท์ ช่อฟ้า           | สำนักงานคณะกรรมการป้องกันและปราบปรามการทุจริตแห่งชาติ      |  |

| ลำดับ | ชื่อ - นามสกุล                      | สังกัด                                                |
|-------|-------------------------------------|-------------------------------------------------------|
| ଝଳା   | ว่าที่พันตำรวจเอก อดิชาต อมรประดิษฐ | กองบัญชาการตำรวจสืบสวนสอบสวนอาชญากรรมทางเทคโนโลยี     |
| ଝଜ    | นางสาวอนุวรรณ ทองหัตถา              | สำนักงานคณะกรรมการป้องกันและปราบปรามการทุจริตในภาครัฐ |
| ଝଟ    | นางสาวอมาวสี สังข์จันทร์            | สำนักข่าวกรองแห่งชาติ                                 |
| ď٥    | นายอิสระพงษ์ บุญญา                  | กรมพินิจและคุ้มครองเด็กและเยาวชน                      |

**หมายเหตุ** : ผู้ผ่านการคัดเลือกเข้ารับการฝึกอบรมหลักสูตร การป้องกันอาชญากรรมกับการอำนวยความยุติธรรมในสังคม Crime Prevention รุ่นที่ ๘ จะต้องมีส่วนร่วมและให้ความร่วมมือตลอดระยะเวลาการฝึกอบรม ทั้งนี้ หากผู้เข้ารับการฝึกอบรมไม่สามารถ ปฏิบัติตาม คำรับรองท้ายใบสมัครได้ หรือเข้ารับการฝึกอบรมไม่ครบถ้วนตามที่กำหนด สำนักงานกิจการยุติธรรมอาจพิจารณา เพิกถอนสิทธิ์การเป็นผู้เข้ารับการฝึกอบรม และรายงานให้ต้นสังกัดทราบต่อไป

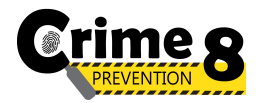

#### กำหนดการพิธีเปิดการฝึกอบรม

หลักสูตรการป้องกันอาชญากรรมกับการอำนวยความยุติธรรมในสังคม Crime Prevention รุ่นที่ ๘ (CP8)

# วันอังคารที่ ๓ ธันวาคม ๒๕๖๗

ณ วิทยาลัยกิจการยุติธรรม สำนักงานกิจการยุติธรรม

| ୦๘.๓୦ - ୦๙.୦୦ ଧ.                                 | ลงทะเบียน และรายงานตัว                                                                                                    |
|--------------------------------------------------|----------------------------------------------------------------------------------------------------|
| ୦๙.୦୦ - ଭ୦.୦୦ ଧ.                                 | <ul> <li>กิจกรรมของหลักสูตร CP8</li> <li>การตรวจสอบข้อมูลผู้เข้ารับการฝึกอบรม</li> <li>การถ่ายภาพเดี่ยวผู้เข้ารับการฝึกอบรม</li> <li>การจัดทำแบบทดสอบก่อนเรียน (Pre-test)</li> </ul>                                                                                                    |
| ୦୦.୦୦ - ୦୭.୦୦ ଧ.                                 | การบรรยายพิเศษ หัวข้อ "แนวทางการป้องกันอาชญากรรมตามมติ ครม."<br>โดย พันตำรวจโท พงษ์ธร ธัญญสิริ ผู้อำนวยการสำนักงานกิจการยุติธรรม                                                                                                    |
| ୭୭.୦୦ - ୭୩.୦୦ ଧ.                                 | รับประทานอาหารกลางวัน                                                                                                    |
| ୭୭.๔๕ ଧ.<br>୭୩.୦୦ - ୭๔.୦୦ ଧ.<br>୭๔.୦୦ - ୭๔.୭๕ ଧ. | <ul> <li>พิธีเปิดการฝึกอบรม</li> <li>พันตำรวจโท พงษ์ธร ธัญญสิริ ผู้อำนวยการสำนักงานกิจการยุติธรรม กล่าวรายงาน</li> <li>พันตำรวจเอก ทวี สอดส่อง รัฐมนตรีว่าการกระทรวงยุติธรรม ประธานในพิธีกล่าวเปิด<br/>การฝึกอบรมและบรรยายพิเศษ หัวข้อ "นโยบายของรัฐบาลในการป้องกันอาชญากรรม"</li> <li>ประธานในพิธี ผู้บริหารสำนักงานกิจการยุติธรรม และผู้เข้ารับการฝึกอบรมถ่ายภาพหมู่<br/>ร่วมกันอย่างเป็นทางการ</li> </ul> |
| ବଙ୍.୦୦ -                                         | การบรรยายพิเศษ หัวข้อ การพัฒนาความพร้อมให้เท่าทันและปรับตัวต่อการเปลี่ยนแปลงของ<br>เทคโนโลยี : ศูนย์ปฏิบัติการฐานข้อมูลการบริหารงานยุติธรรมแห่งชาติ (กพยช. Warroom)<br>โดย ผู้บริหารสำนักงานกิจการยุติธรรม                                                                                                    |
| <u>การแต่งกาย</u> : ชุดสูทส<br>เสื้อเชิ้เ        | สากลสีดำ (ผู้หญิงสามารถใส่ได้ทั้งกางเกงหรือกระโปรง)<br>าสีขาว + ผูกเนกไทสีเข้ม (สำหรับผู้ชาย)                                                                                                    |

รองเท้าคัทชูสีดำ

หมายเหตุ : กำหนดการอาจมีการเปลี่ยนแปลงตามความเหมาะสม

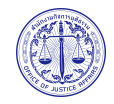

วิทยาลัยกิจการยุติธรรม สำนักงานกิจการยุติธรรม อาคารรัฐประศาสนภักดี (อาคารจอดรถ ชั้น ๕) ศูนย์ราชการเฉลิมพระเกียรติ ๘๐ พรรษาฯ ถนนแจ้งวัฒนะ แขวงทุ่งสองห้อง เขตหลักสี่ กรุงเทพมหานคร ๑๐๒๑๐

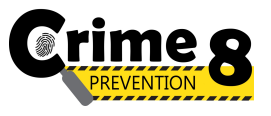

ตารางการฝึกอบรมหลักสูตร

การป้องกันอาชญากรรมกับการอำนวยความยุติธรรมในสังคม Crime Prevention รุ่นที่ 8 (CP8)

ระหว่างวันที่ 3 ธันวาคม 2567 ถึง 27 มกราคม 2568

ณ วิทยาลัยกิจการยุติธรรม สำนักงานกิจการยุติธรรม

และรูปแบบออนไลน์ ผ่านระบบ Cisco Webex Meetings

| จันทร์                                                                                                    | อังคาร                                                                                                    | พุธ                                                                                    | พฤหัสบดี   | ศุกร์      |
|----------------------------------------------------------------------------------------------------|----------------------------------------------------------------------------------------------------|----------------------------------------------------------------------------------------|------------|------------|
| 2 ธ.ค. 67                                                                                                    | 3 ธ.ค. 67                                                                                                    | 4 ธ.ค. 67                                                                              | 5 ธ.ค. 67  | 6 ธ.ค. 67  |
| ทดสอบระบบออนไลน์<br>Ciaco Wohay Maatimaa                                                                                                  | แนวทางการป้องกันอาชญากรรม<br>ตามมติ ครม.<br>ผู้อำนวยการสำนักงานกิจการยุติธรรม<br>เวลา 10.00 - 12.00 น.<br>พิธีเปิดและบรรยายพิเศษ<br>"นโยบายของรัฐบาล<br>ในการป้องกันอาชญากรรม"                                                                                                    | กิจกรรมถอดบทเรียน ครั้งที่ 1<br>(ขี้แจงกรอบการจัดทำผลงานวิชาการ)                       |            |            |
| เละชี้แจงรายละเอียดการฝึกอบรม<br>เวลา 13.30 - 14.30 น.                                                                                    | พันตาวงงเอก พร ลองลอง<br>รัฐมนตรีว่าการกระทรวงยุติธรรม<br>เวลา 13.00 - 14.00 น.<br>การพัฒนาความพร้อมให้เท่าทัน<br>และปรับตัวต่อการเปลี่ยนแปลงของ<br>เทคโนโลยี : สูนย์ปฏิบัติการฐานข้อมูล<br>การบริหารงานยุติธรรมแห่งชาติ<br>(กพยช. Warroom)<br>ผู้บริหารสำนักงานกิจการยุติธรรม<br>เวลา 14.00 - 16.00 น. | การบรรยาย                                                                              |            |            |
|                                                                                                    | ณ วิทยาลัยกิจการยุติธรรม                                                                                                    | ณ วิทยาลัยกิจการยุติธรรม                                                               |            |            |
| 9 ธ.ค. 67                                                                                                    | 10 ธ.ค. 67                                                                                                    | 11 ธ.ค. 67                                                                             | 12 ธ.ค. 67 | 13 ธ.ค. 67 |
| การบรรยาย                                                                                                    | - วันหยุดราชการ -                                                                                                    | การบรรยาย                                                                              |            |            |
| 16 5 9 67                                                                                                    | 17 5 9 67                                                                                                    | 18 5 9 67                                                                              | 10 5 @ 67  | 20 5 9 67  |
| กิจกรรมกลุ่มสัมพันธ์<br>(การฝึกทักษะการป้องกันตัว พัฒนาภาวะผู้นำ<br>และการทำงานเป็นทีม)<br>ณ โรงเรียนนายร้อยพระจุลจอมเกล้า จังหวัดนครนายก |                                                                                                    | การฝึกปฏิบัติ<br>ด้านการวิเคราะห์อาชญากรรม<br>ในรูปแบบใหม่<br>ณ วิทยาลัยกิจการยุติธรรม |            |            |

| อังคาร           | ឃុច                          | พฤหัสบดี   |
|------------------|------------------------------|------------|
| 24 ธ.ค. 67       | 25 ธ.ค. 67                   | 26 ธ.ค. 67 |
| การบรรยาย        | กิจกรรมถอดบทเรียน ครั้งที่ 2 |            |
| ออนไลน์          | ณ วิทยาลัยกิจการยุติธรรม     |            |
| 31 ธ.ค. 67       | 1 ม.ค. 68                    | 2 ม.ค. 68  |
| - วับหยดราชการ - | - วับหยุดราชการ -            |            |

| ออนไลน์                                                                      | ออนไลน์                               | ณ วิทยาลัยกิจการยุติธรรม                                |                          |            |
|------------------------------------------------------------------------------|---------------------------------------|---------------------------------------------------------|--------------------------|------------|
| 30 ธ.ค. 67                                                                   | 31 ธ.ค. 67                            | 1 ม.ค. 68                                               | 2 ม.ค. 68                | 3 ม.ค. 68  |
| - วันหยุดราชการ -                                                            | - วันหยุดราชการ -                     | - วันหยุดราชการ -                                       |                          |            |
| 6 ม.ค. 68                                                                    | 7 ม.ค. 68                             | 8 ม.ค. 68                                               | 9 ม.ค. 68                | 10 ม.ค. 68 |
| การบรรยาย                                                                    | ค้นคว้าอิสระ                          | กิจกรรมถอดบทเรียน ครั้งที่ 3<br>ณ วิทยาลัยกิจการยติธรรม |                          |            |
| 13 ม.ค. 68                                                                   | 14 ม.ค. 68                            | 15 ม.ค. 68                                              | 16 ม.ค. 68               | 17 ม.ค. 68 |
|                                                                              | การศึกษาดูงาน<br>ณ พื้นที่ต่างจังหวัด |                                                         |                          |            |
| 20 ม.ค. 68                                                                   | 21 ม.ค. 68                            | 22 ม.ค. 68                                              | 23 ม.ค. 68               | 24 ม.ค. 68 |
| การบรรยาย                                                                    | ค้นคว้าอิสระ                          | กิจกรรมถอดบทเรียน ครั้งที่ 4<br>ม วิทยวจัยวิวณระพิธรรม  |                          |            |
| 27 ม.ค. 68                                                                   | 28 ม.ค. 68                            | 29 ม.ค. 68                                              | 30 ม.ค. 68               | 31 ม.ค. 68 |
| พิธีปิดการฝึกอบรม<br>และนำเสนอ One Concept paper<br>ณ วิทยาลัยกิจการยุติธรรม |                                       |                                                         |                          |            |
| ฝึกอบรมผ่านระบบ                                                              | เออนไลน์ 🛛 ฝึกอบรม ณ วิทยาล์          | เ้ยกิจการยุติธรรม 📃 สถานที่ที่หลั                       | ักสูตรกำหนด ค้นคว้าอิสระ |            |

#### <u>หมายเหตุ</u> :

จันทร์

การบรรยาย

23 ธ.ค. 67

. ๑. วันที่กำหนดให้มีการอบรม ณ วิทยาลัยกิจการยุติธรรม จะมีการบันทึกภาพถ่ายใบหน้า และลงลายมือชื่อของผู้เข้ารับการฝึกอบรม

ค. กำหนดการอาจมีการเปลี่ยนแปลงตามความเหมาะสม โดยจะแจ้งให้ผู้เข้ารับการฝึกอบรมทราบต่อไป

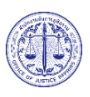

ศุกร์

27 ธ.ค. 67

# ้แผนที่ วิทยาลัยกิจการยุติธรรม สำนักงานกิจการยุติธรรม

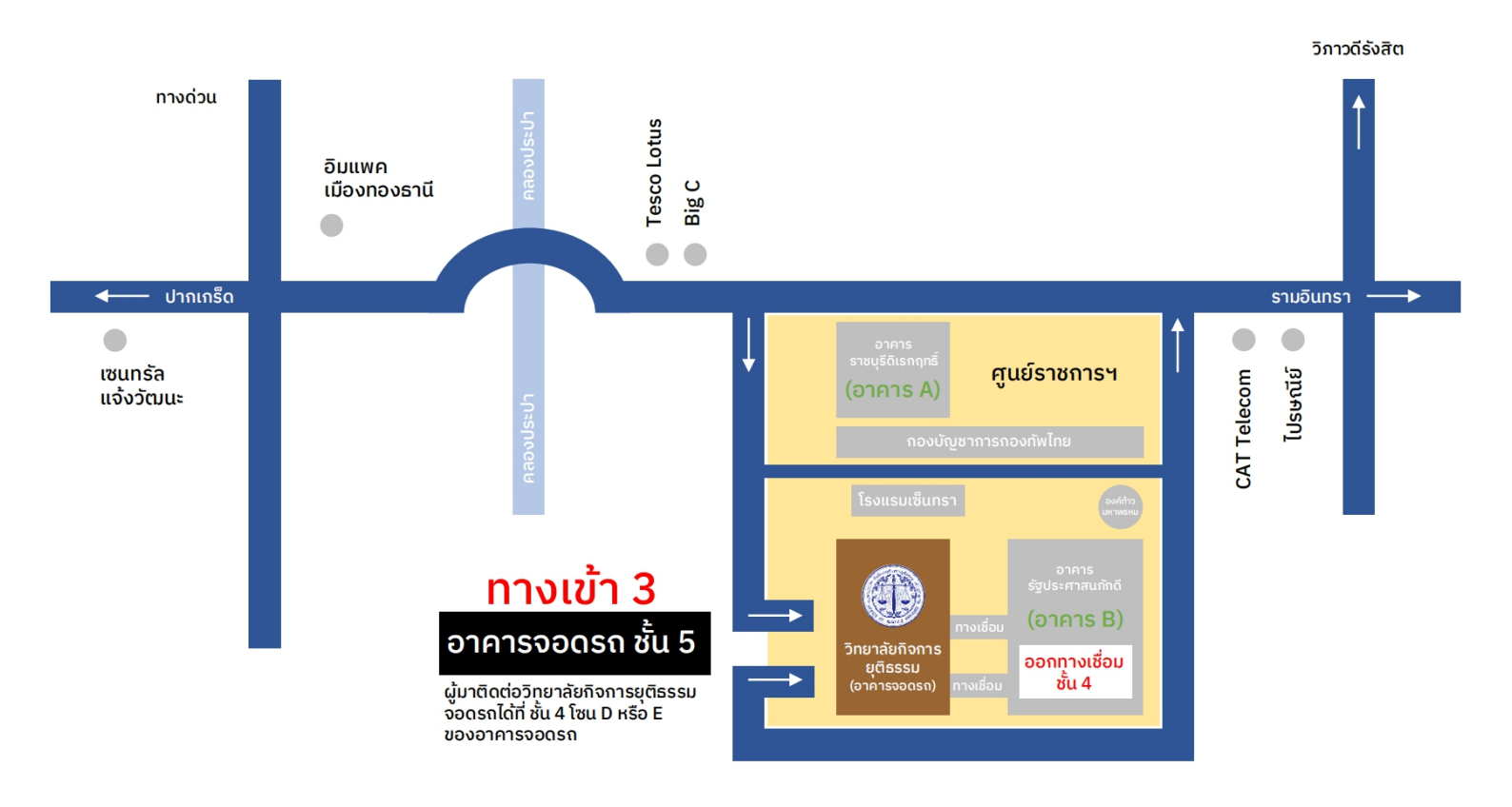

#### ติดต่อสอบถาม :

นางสาวโซษิตา ควรเลี้ยง นักทรัพยากรบุคคลซำนาญการ โทรศัพท์ : 0 2141 3760 : 06 1403 1172 โทรสาร : 0 2143 8932 อีเมลล์ : s\_chosita@oja.go.th

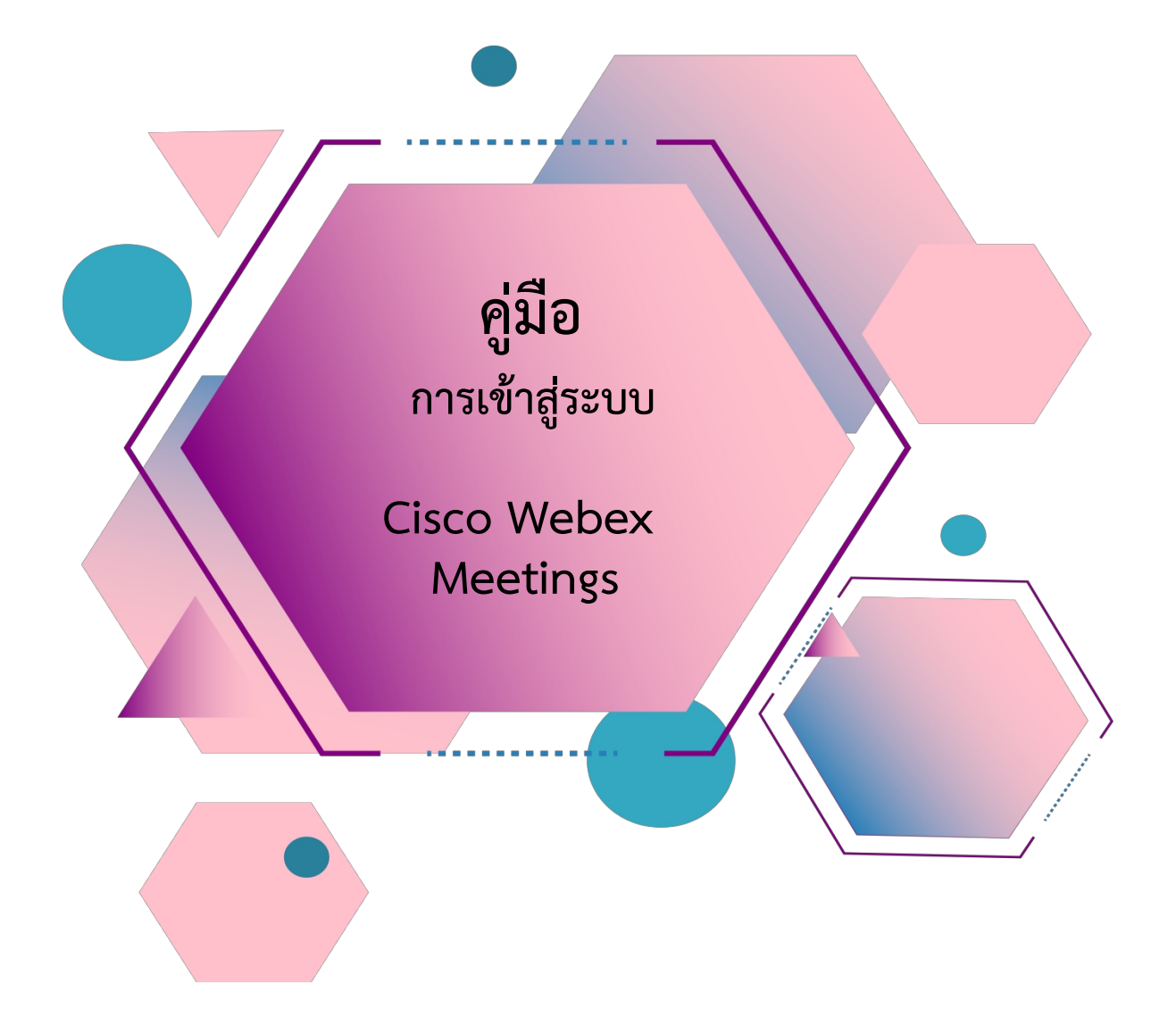

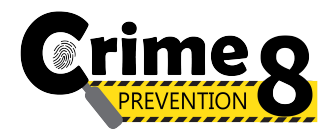

# สารบัญ

| เรื่อง                                                | หน้า |
|-------------------------------------------------------|------|
| การ Download โปรแกรม Webex                            |      |
| กรณีใช้งานกับเครื่องคอมพิวเตอร์/Notebook              | 1-2  |
| กรณีใช้งานกับโทรศัพท์มือถือ/Smartphone/Tablet         | 3    |
|                                                       |      |
| <u>วิธีการเข้าสู่ระบบ - การตั้งชื่อ - การเปิดไมค์</u> |      |
| ➢ กรณีใช้งานกับเครื่องคอมพิวเตอร์∕Notebook            | 4-6  |
| โกรณีใช้งานกับโทรศัพท์มือถือ/Smartphone/Tablet        | 7-9  |
|                                                       |      |
| <u>การเปลี่ยนภาพพื้นหลัง</u>                          |      |
| ≻ กรณีใช้งานกับเครื่องคอมพิวเตอร์/Notebook            | 10   |
| กรณีใช้งานกับโทรศัพท์มือถือ/Smartphone/Tablet         | 11   |

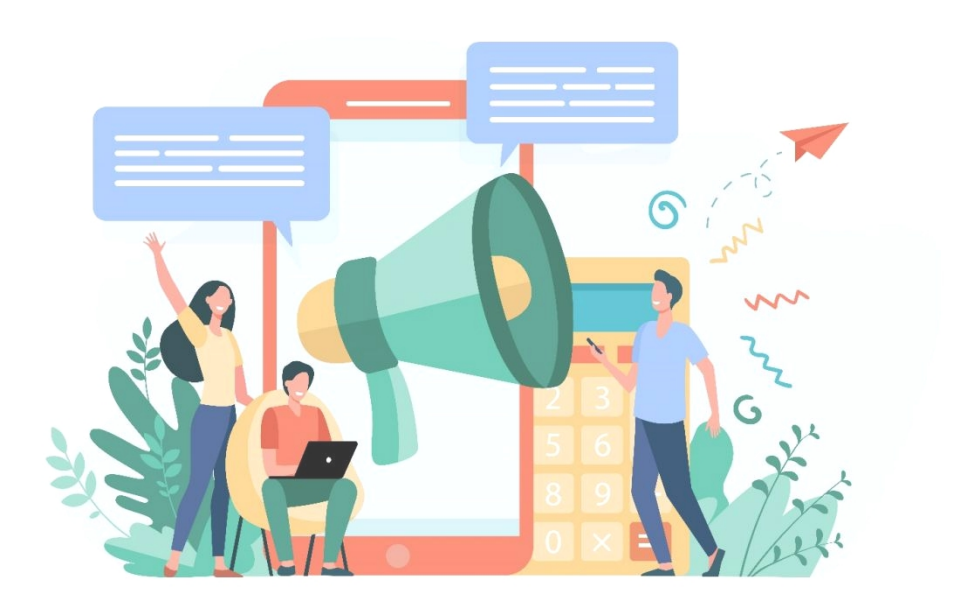

#### การ Download โปรแกรม Webex

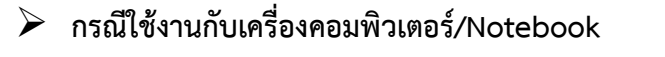

- 1. ให้เข้าเว็บไซต์ <u>http://www.webex.com</u>
- 2. คลิกเลือกเมนู Download

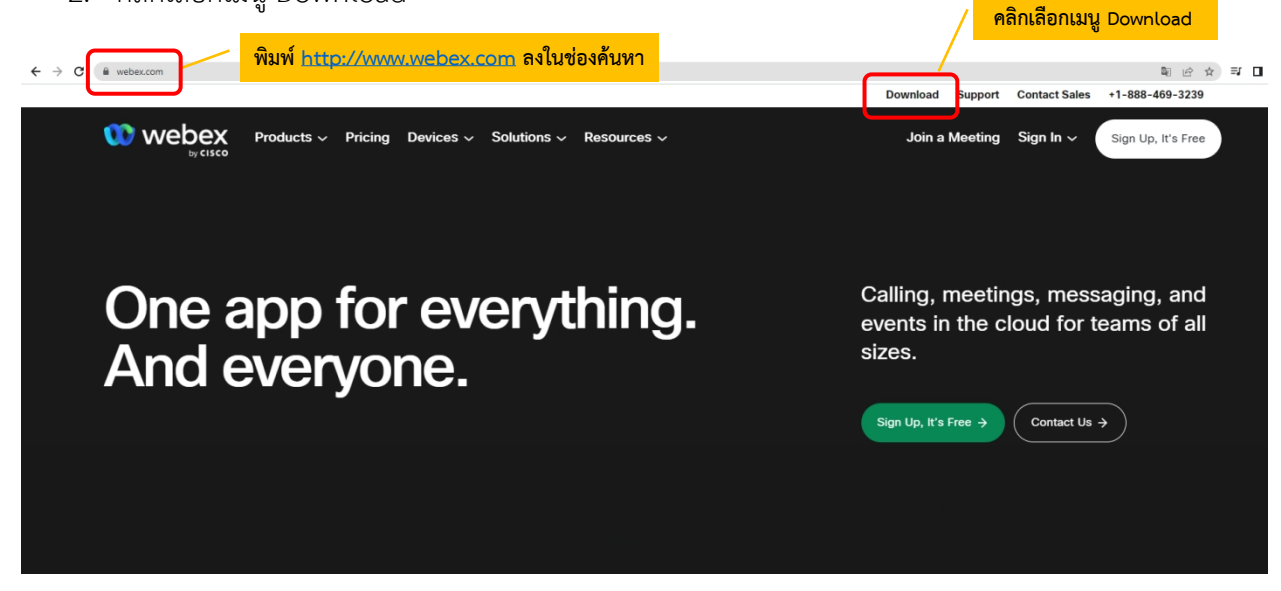

3. ในหน้า <u>www.webex.com/downloads.html</u> ให้เลื่อนลงมาจะพบกับโปรแกรม Webex ให้คลิกเลือก Download for Windows

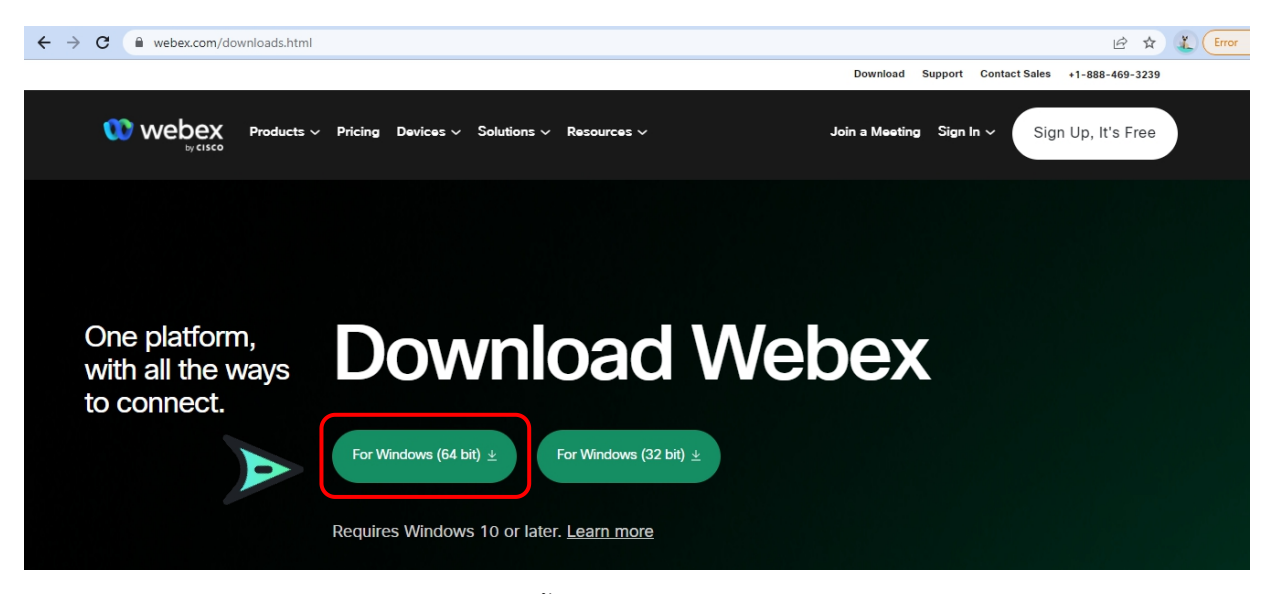

4. เมื่อ Download เสร็จให้ทำการติดตั้งโปรแกรม และเปิดโปรแกรม

|                                                                                                    |  | × |
|----------------------------------------------------------------------------------------------------|--|---|
| 00                                                                                                    |  |   |
| Sign in or sign up                                                                                                    |  |   |
| Email address                                                                                                    |  |   |
| Next                                                                                                    |  |   |
| Need help signing in? Get Help                                                                                                    |  |   |
|                                                                                                    |  |   |
| Join a meeting                                                                                                    |  |   |
|                                                                                                    |  |   |
|                                                                                                    |  |   |
|                                                                                                    |  |   |
|                                                                                                    |  |   |
| By using Webex you accept the Terms of Service, Privacy Statement, Notices and Disclaimers.<br>CISCO Terms of Service Privacy Statement Notices & Disclaimers Learn More |  |   |

- 5. กรอกอีเมลเพื่อ Log-In เข้าสู่ระบบ และตั้งชื่อของท่าน
- 6. เสร็จสิ้นการติดตั้งบน PC

#### การ Download โปรแกรม Webex

กรณีใช้งานกับโทรศัพท์มือถือ/Smartphone/Tablet

Download App : Webex ได้ที่

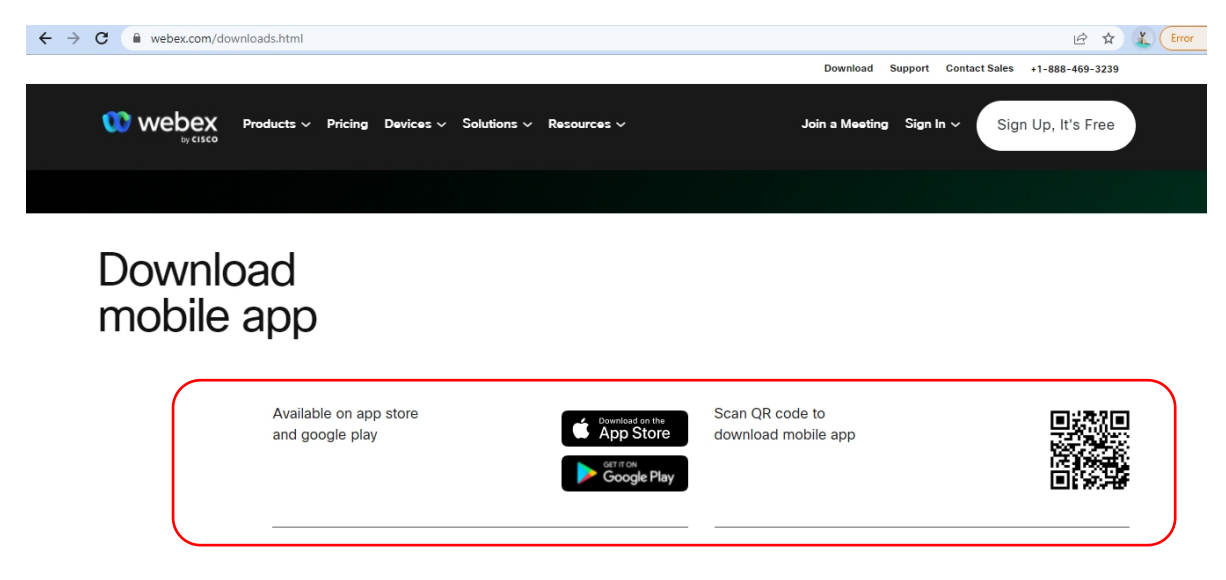

เลือกดาวน์โหลดตามอุปกรณ์ที่ท่านรองรับ หรือสแกนคิวอาร์โค้ดเพื่อดาวน์โหลดได้ง่ายขึ้น

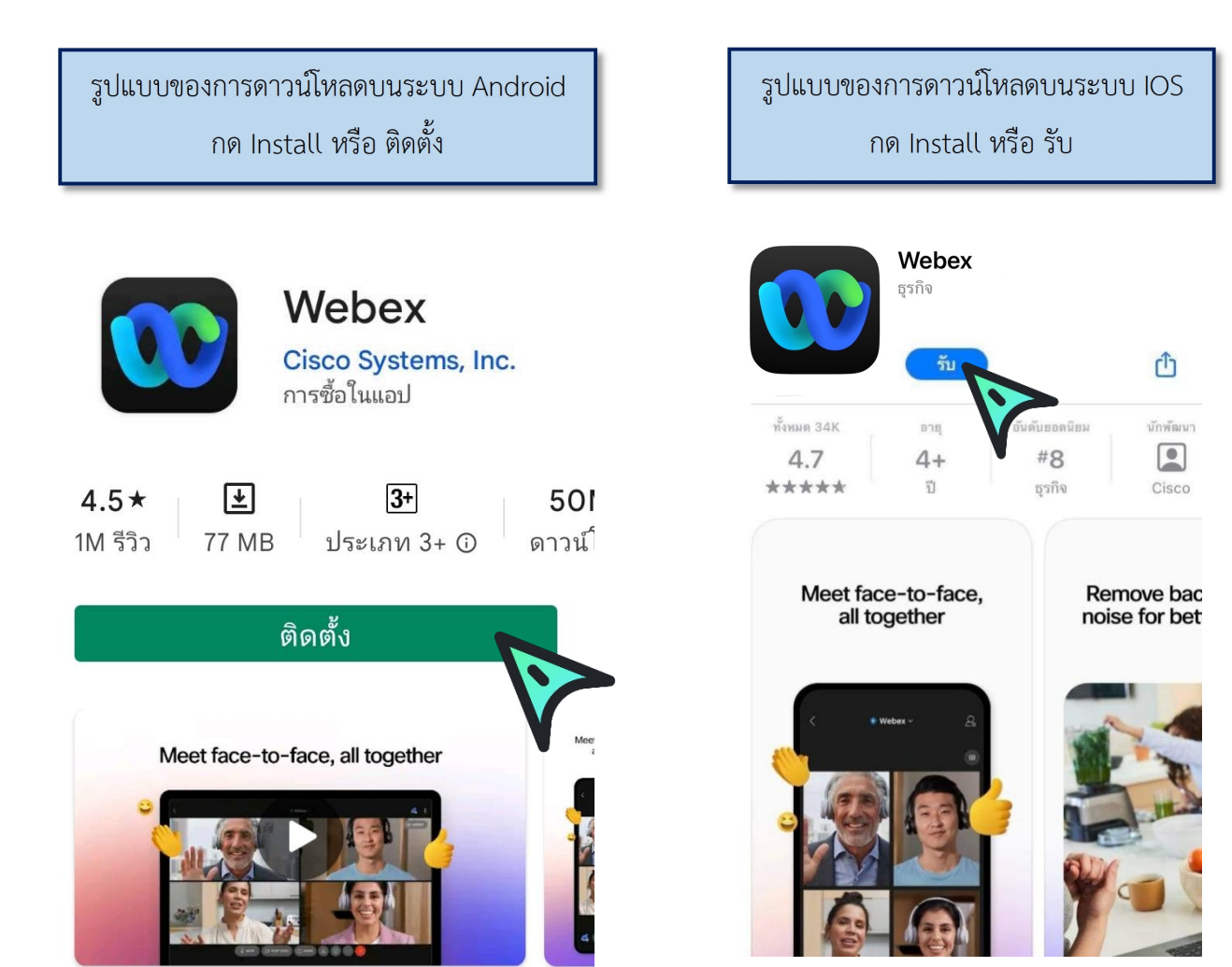

#### <u>วิธีการเข้าสู่ระบบ - การเปิด/ปิดไมค์และกล้อง</u>

กรณีใช้งานกับเครื่องคอมพิวเตอร์/Notebook

เรียน สมาชิก ยธส. ทุกท่าน ทางสถาบันฯ ขอแจ้งนัดหมายราย ละเอียดที่เกี่ยวข้องกับการเตรียมการ สำหรับการฝึกอบรมหลักสูตร ยธส. ตั้งนี้ 1. นัดหมายทดสอบระบบ การอบรมรูป แบบออนไลน์ ในวันพรุ่งนี้ 7 เม.ย. 65 เวลา 13:00 น. ผ่านระบบ Webex Meeting ทดสอบ เสวนา ยธส. Hosted by OFFICE OF JUSTICE AFFAIRS https://loiaconferennce.webex.com/ sjaconference/j.ohn? คลิก Link ที่ได้รับ MTID=mcda9096ad03144c7d9b6265 542167a88 Thurseday, Apr 7, 2022 13:00 pm | 2 hourl (UTC+07:00) Bangkok, Hanoi, Jakarta Meeting number: 184 734 1432 Password: 123456 The Page Cannot be found 16.28 น.

#### 1. ระบบจะไปสู่หน้าการเข้าใช้งาน ให้เลือก เปิด Cisco Webex Meeting

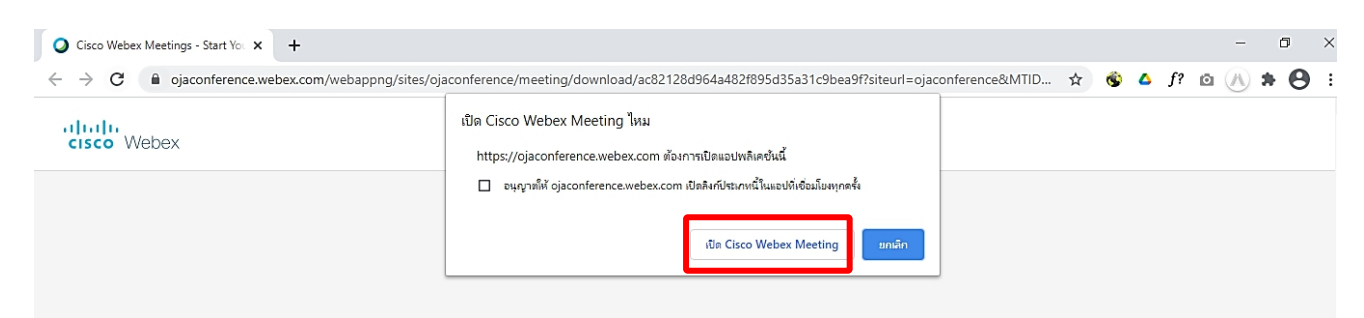

2. เมื่อเริ่มใช้งาน ให้เลือก Join as a guest

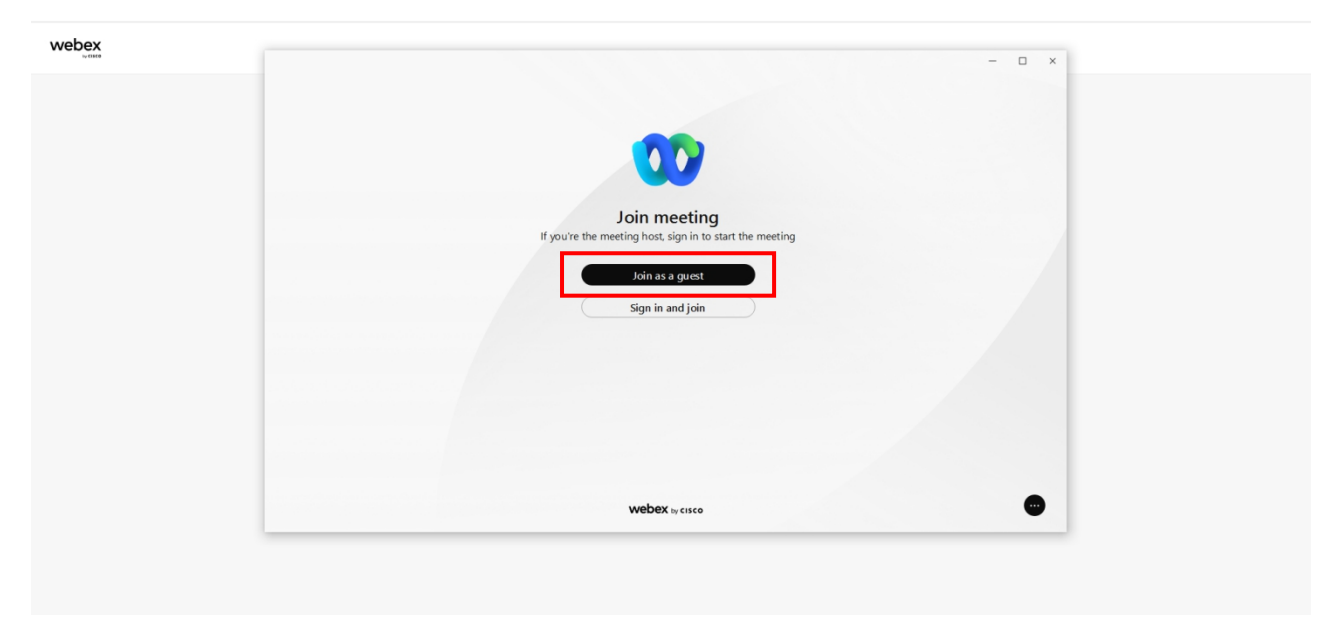

 ระบบจะให้ระบุข้อมูลส่วนตัว ในช่อง Display name ให้ใส่รหัสประจำตัวตามประกาศรายชื่อและตามด้วย ชื่อเช่น ลำดับที่ 1 รหัส 0801 ใส่ 0801 จินห์จุฑา และระบบจะบังคับให้ใส่ Email address กรุณาระบุ Email ของท่าน หลังจากนั้นกด Next

| Dex<br>tychte | ×                                | 1 |
|---------------|----------------------------------|---|
|               |                                  |   |
|               |                                  |   |
|               |                                  |   |
|               |                                  |   |
|               | loin as a quest                  |   |
|               | Join as a gatist                 |   |
|               | 0801 จิน *จุฑา → ×               |   |
|               | ⟨ y,jinjuta@ojago.th ×           |   |
|               | Remember me                      |   |
|               | of Senice and Privacy Statement. |   |
|               | Next                             |   |
|               |                                  |   |
|               |                                  |   |
|               |                                  |   |
|               | webex to clico                   |   |
|               |                                  |   |
|               |                                  |   |
|               |                                  |   |

4. ระบบจะเปิดหน้าต่างโปรแกรม Cisco Webex Meetings ขึ้นมาให้โดยให้ตรวจสอบสถานะของการเข้าร่วม ดังนี้

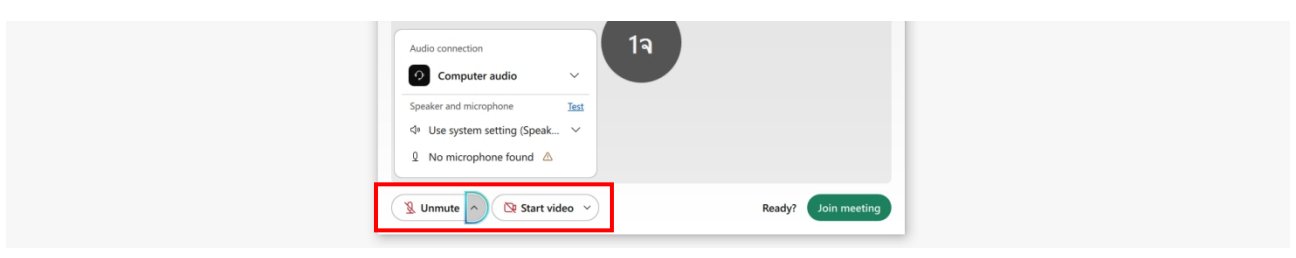

|       |              | (1) การเปิด - ปิดไมค์โครโฟน สำหรับการสนทนา |                             |  |
|-------|--------------|--------------------------------------------|-----------------------------|--|
|       |              | 👰 Mute 🗸                                   | 🖉 Unmute 🗸                  |  |
|       |              | เปิดไมค์พร้อมสนทนา                         | ปิดไมค์                     |  |
|       |              | (2) การเปิด – ปิด Video แสดง               | มใบหน้าของผู้เข้าร่วมประชุม |  |
|       |              | ⊡ Stop video ✓                             | ☑ Start video ✓             |  |
|       |              | เปิด Video<br>แสดงใบหน้าผู้เข้าร่วมประชุม  | ปิด Video                   |  |
| 5. กด | Join meeting | เพื่อเข้าร่วมการประชุม                     |                             |  |
|       |              |                                            |                             |  |
|       |              | 🕱 Unmute 👻 🖎 Start video 👻                 | Ready Join meeting          |  |

# วิธีการเข้าสู่ระบบ - การเปิด/ปิดไมค์และกล้อง กรณีเข้าใช้งานกับโทรศัพท์มือถือ/Smartphone/Tablet <u>วิธีที่ 1</u>

1. กด Link ที่ได้รับ

| เรียน สมาชิก ยธส. ทุกท่าน<br>ทางสถาบันฯ ขอแจ้งนัดหมายราย<br>ละเอียดที่เกี่ยวข้องกับการเตรียมการ<br>สำหรับการฝึกอบรมหลักสูตร ยธส.<br>ดังนี้<br>1. นัดหมายทดสอบระบบ การอบรมรูป<br>แบบออนไลน์ ในวันพรุ่งนี้ 7 เม.ย.<br>เวลา 13:00 น. ผ่านระบบ Webex<br>Meeting                                                                                                    |               |                      |
|----------------------------------------------------------------------------------------------------|---------------|----------------------|
| พดสอบ เสวนา ยธส.<br>Hosted by OFFICE OF JUSTICE<br>AFFAIRS<br><u>https://loiaconferennce.webex.com/</u><br><u>sjaconference/j.ohn?</u><br><u>MTID=mcda9096ad03144c7d9b6265</u><br><u>542167a88</u><br>Thurseday, Apr 7, 2022 13:00 pm  <br>2 hourl (UTC+07:00) Bangkok,<br>Hanoi, Jakarta<br>Meeting number: 184 734 1432<br>Password: 123456<br>The Page Cannot be found | <<br>16.28 u. | คลิ๊ก Link ที่ได้รับ |

2. ระบบจะเปิดหน้าแอพลิเคชั่น Cisco Webex Meetings ขึ้นมาให้โดยให้ตรวจสอบสถานะของการเข้าร่วม ดังนี้

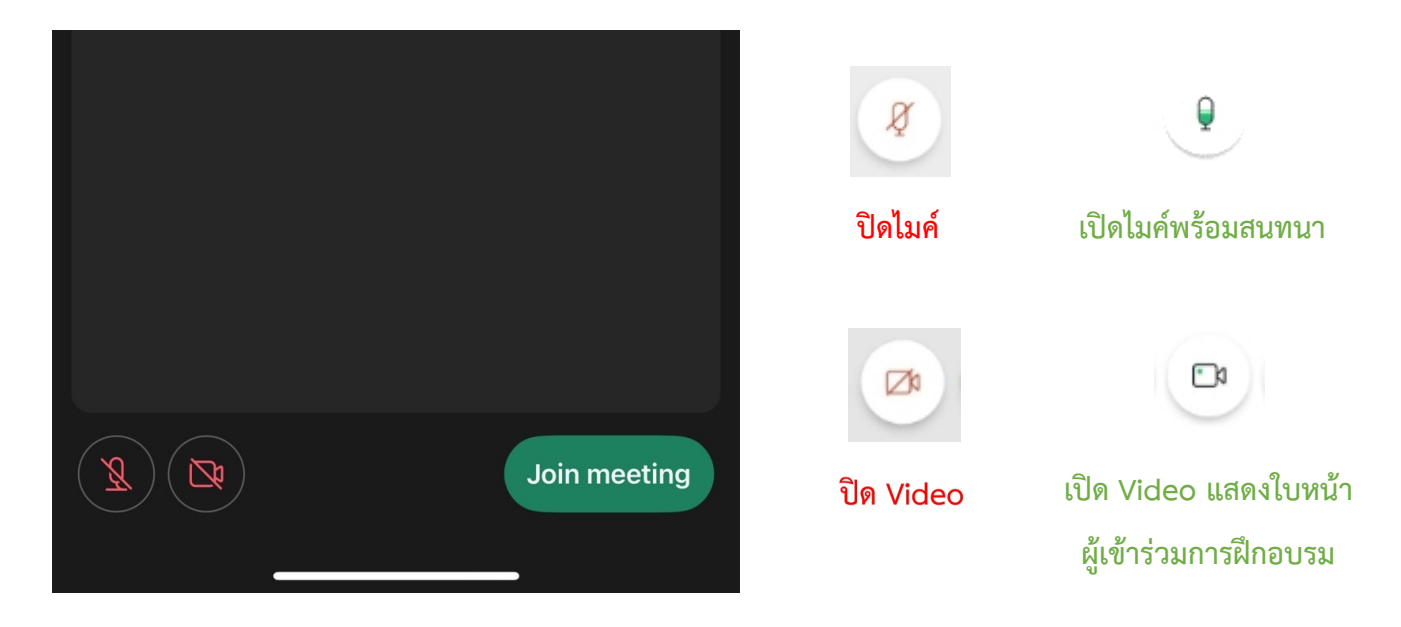

# 3. หลังจากนั้นให้กด Join meeting

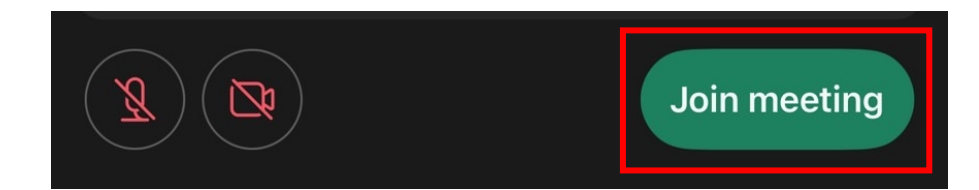

# <u>วิธีที่ 2</u>

1. ไปที่หน้าแอพลิเคชั่น Cisco Webex Meetings และเลือก Join Meeting

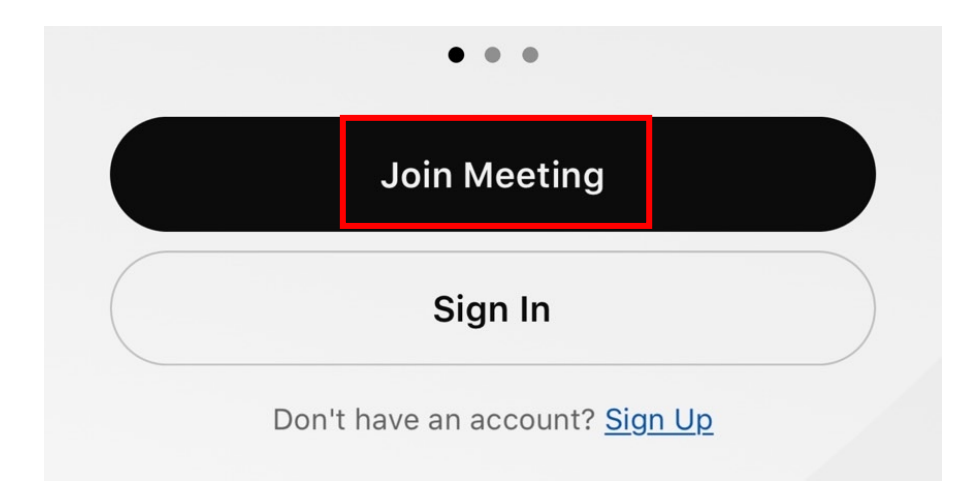

2. ใส่ Link การอบรมในช่อง Meeting Number or URL ตรงช่อง Your Nameให้ใส่รหัสประจำตัวและตามด้วยชื่อ เช่น รหัส **08**01 ให้ใส่ **08**01 จินห์จุฑา และช่อง Email address ให้ใส่ Email address ของท่าน หลังจากนั้นกด Join

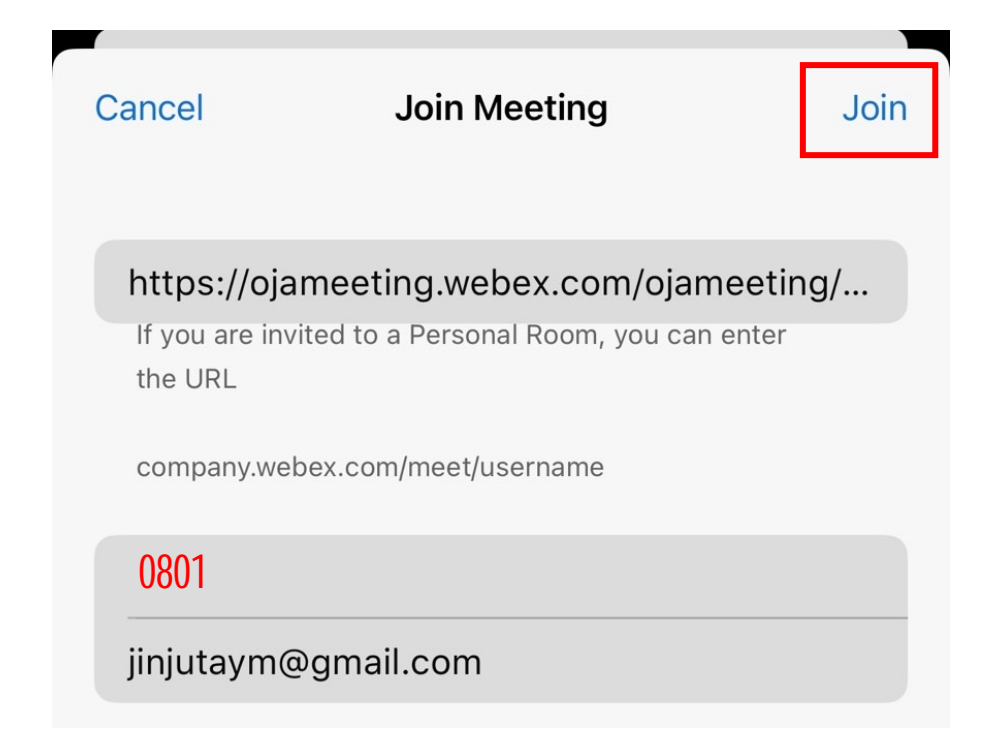

3. ระบบจะเปิดหน้าแอพลิเคชั่น Cisco Webex Meetings ขึ้นมาให้โดยให้ตรวจสอบสถานะของการเข้าร่วม ดังนี้

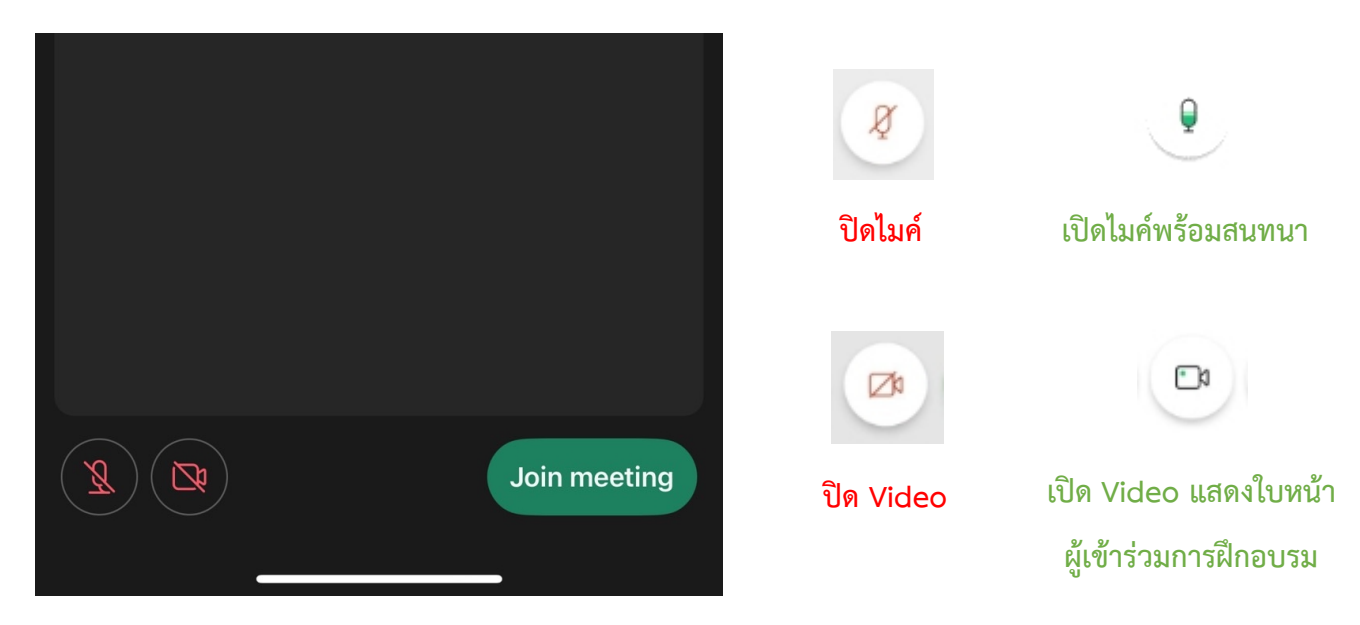

4. หลังจากนั้นให้กด Join meeting

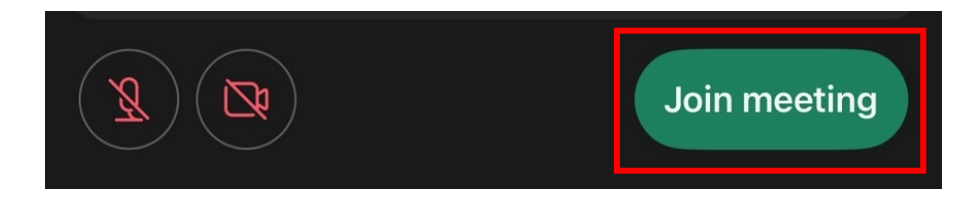

# การเปลี่ยนภาพพื้นหลัง

### กรณีเข้าใช้งานกับกรณีใช้งานกับเครื่องคอมพิวเตอร์/Notebook

คลิ๊กที่สัญลักษณ์ ∨

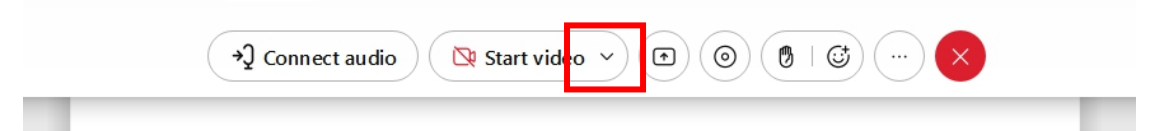

2. เลือก Change virtual background

+

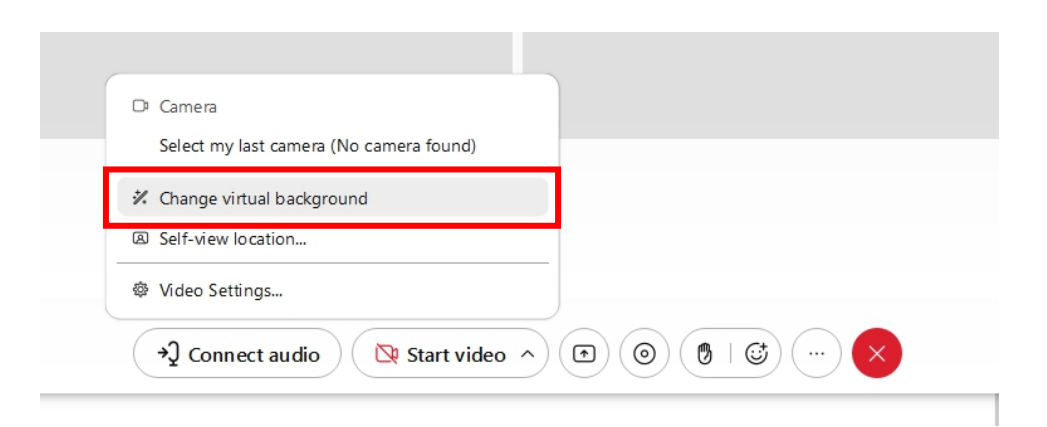

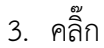

# เพื่อเลือกรูปภาพ จากนั้นกด Save

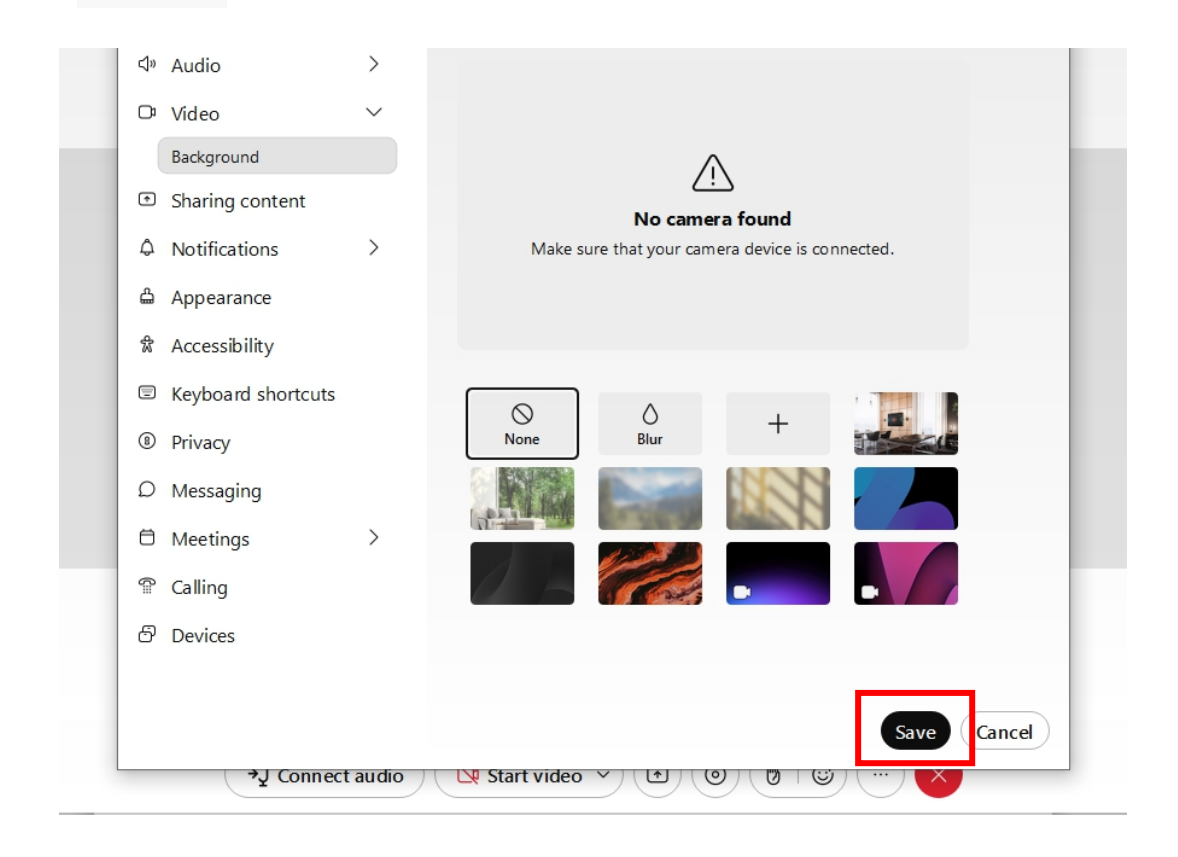

# กรณีเข้าใช้งานกับโทรศัพท์มือถือ/Smartphone/Tablet

1. กดสัญลักษณ์

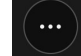

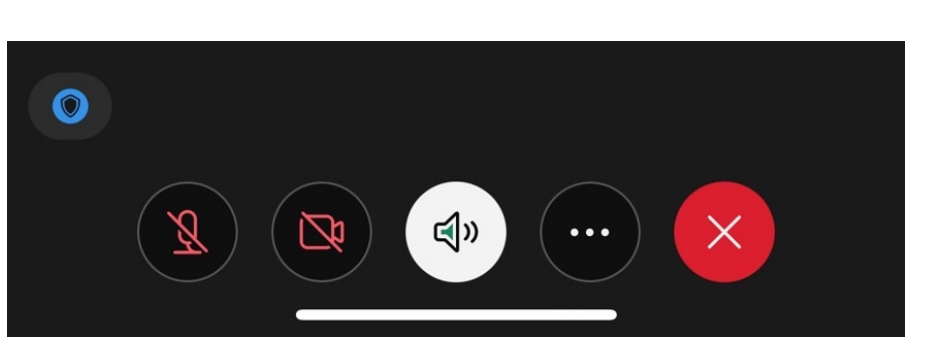

2. ไปที่

เพื่อเลือกรูปภาพ จากนั้นกด Start My Video

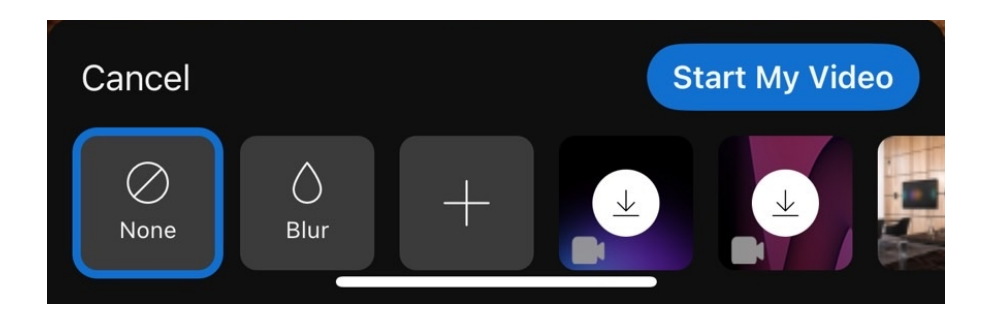

| Crime 8 |
|---------|
|         |
|         |
|         |
|         |
|         |

Note Line : Crime 8